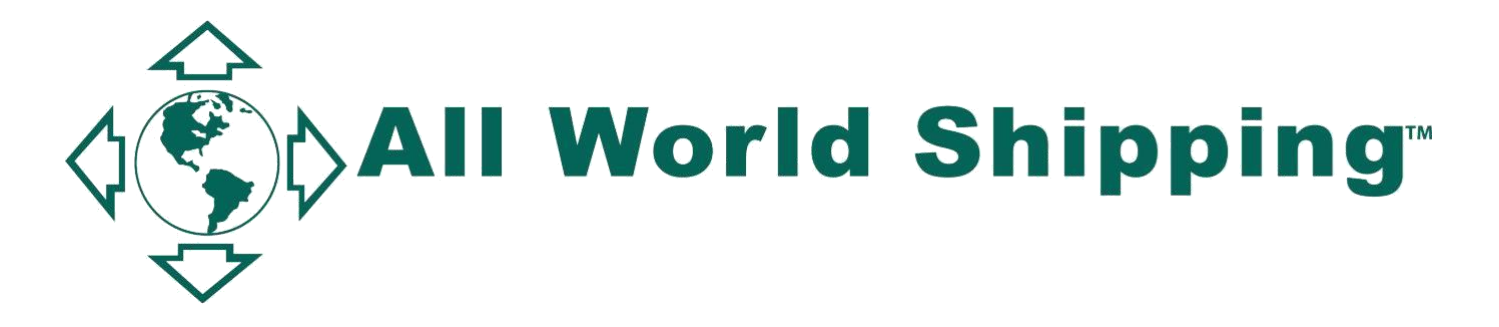

# NVOCC Negotiated Rate Agreement (NRA)

# Table of Contents

| What are NRAs?                             | 3  |
|--------------------------------------------|----|
| Logging into AWS' NRA Template             | 3  |
| Create New NRA                             | 4  |
| NRA Management Template: Field Description | 6  |
| View your NRA                              | 8  |
| Manage your NRA                            | 9  |
| To expire and create a new NRA.            | 10 |

### What are NRAs?

NRAs are written and binding arrangements between a shipper and a licensed NVOCC to provide specific transportation service for a stated cargo quantity, from origin to destination, on and after receipt of the cargo by the NVOCC on a stated date or within a defined time frame.

When you are using the AWS HBL for shipment to and from USA, you need to create the NRA in AWS's website. AWS will document all the sell rates in accordance with the regulations of the U.S. FMC.

The terms of the NRA must be agreed to by both your client and you (as an agent of AWS), *prior* to receipt of cargo. The shipper is considered to have agreed to the terms of the NRA if the shipper:

(1) Provides you with a signed agreement;

(2) Sends to you a written communication, (ie. email), indicating acceptance of the NRA terms; *or* 

(3) Books a shipment after receiving the NRA terms from you.

### Logging into AWS' NRA Template

From the homepage of <u>www.allworldshipping.com</u> input your WCA/ GAA/ Lognet/ EGLN/ IFC8 username and password and click 'Log in' button. At top menu, click '**Agent Info**' then click '**Member page**'

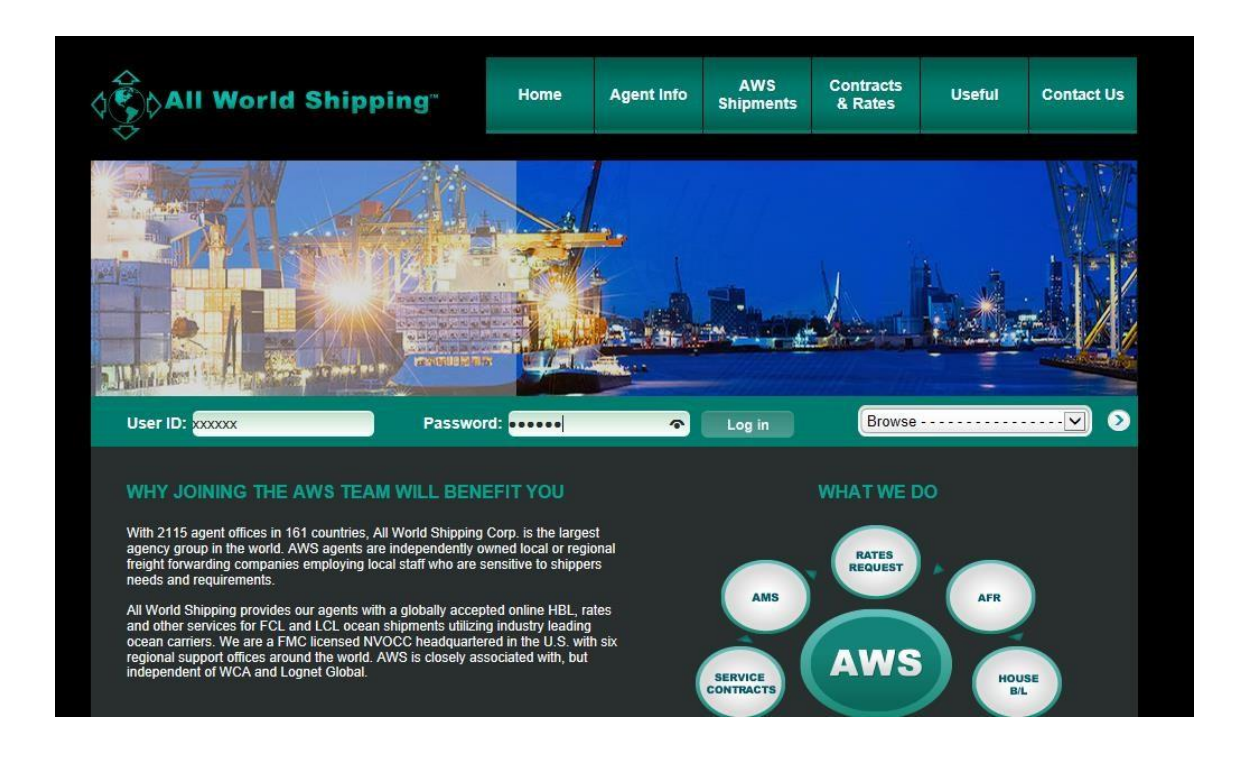

# **Create New NRA**

- 1. Select 'Create New NRA' a NRA Template will appear.
- 2. Input your NRA details.
- 3. Click 'Submit new'.
- The system will email NRA detail back to you in the form of a .pdf attachment. Remember the terms of the NRA *must* be agreed to by both shipper and NVOCC (yourself o/b of AWS, the NVOCC) *prior* to receipt of cargo by yourself. Therefore, a shipper-customer can:

   (a) Provide a signed NRA Agreement
   (b) Sends written communication, (i.e., email) indicating

acceptance of the NRA terms: or

(c) Books a shipment after receiving the NRA terms from the NVOCC.

 For FMC compliance, for the NRA to be considered "complete", you must update your NRA with the applicable booking number(s). See: "<u>Manage your NRA</u>"

| MY INVOICES                                                                                                    |                                                                                                    | NRA Management Template                                                                                                    |                                                                                                    |                                                                               |  |  |  |  |  |
|----------------------------------------------------------------------------------------------------|----------------------------------------------------------------------------------------------------|----------------------------------------------------------------------------------------------------|----------------------------------------------------------------------------------------------------|-------------------------------------------------------------------------------|--|--|--|--|--|
| MY U.S. RATES<br>EVF RATES<br>View Look U.D. Maid<br>ELL RATES<br>Al NICA Rates<br>Create New NRA<br>Old carring stam (Vew only)<br>U.S. Rates Conternity in Effect | Please complete the bel<br>receive a NRA confirma<br>confirm back to you by<br>info@allworldshipping.c<br>The FMC requires all NR<br>For NRA Manual please                                 | Please complete the below NRA Template and click Submit new. That will automatically generate an email message to info@allworldshipping.com. You will<br>receive a NRA confirmation in .pdf file. You must offer the NRA detail in .pdf file to your customer and make sure your customer accepts that NRA and<br>confirm back to you by email. The NRA must be completed for all shipments involving USA Exports and USA Imports. All questions should be addressed to<br>info@allworldshipping.com.<br>The FMC requires all NRA to be submitted and agreed to by both your customer and you (as an agent of AWS), prior to receipt of cargo.<br>For NRA Manual please Click Here to view or download. |                                                                                                    |                                                                               |  |  |  |  |  |
| All U.S. Rates<br>Admin Manage Tariff                                                                                                    | <u> এই</u> ১                                                                                                    | NVDCC: All World Shipping Corp<br>FMC License Number 17745N                                                                                                    | Date                                                                                                    | 2022-03-23                                                                    |  |  |  |  |  |
|                                                                                                    | NVOCC NRA Number                                                                                                    | (will be generated)                                                                                                    |                                                                                                    |                                                                               |  |  |  |  |  |
| MY REQUIRED DOCUMENTS<br>MY REPORTS<br>AGENT SECTION                                                                                                    | Ocean Carrier*                                                                                                    | Please Select 💙                                                                                                    | NRA Booking Number<br>Plass read all Booking Number(s) provided<br>the actual straping loss (VOC) for which the<br>RRA-res will apply () backing particip,<br>Booking Number(s) can be updated later) | Please seput 1 booking per fina, Booking<br>returnber(s) can be updated later |  |  |  |  |  |
|                                                                                                    | Agent Name*                                                                                                    | All World Shipping Corp.                                                                                                    | Agent email*                                                                                                    | tip@allworldshipping.com                                                      |  |  |  |  |  |
|                                                                                                    | Shipper Name*                                                                                                    | True Shipper on HBL                                                                                                    | Shipper Contact Person*                                                                                                    | Mr. V Shipper/Customer contact person                                         |  |  |  |  |  |
|                                                                                                    | Commodity Description*<br>Please do not next packaging type, page<br>count, anglete, marks & membary, an<br>optiment allocation in the flad. Only the<br>name of the commodity is allowed. | Commodity Description                                                                                                    |                                                                                                    |                                                                               |  |  |  |  |  |
|                                                                                                    | This commodity group is: *                                                                                                    | O Non-Hazardous<br>O Hazardous                                                                                                    |                                                                                                    |                                                                               |  |  |  |  |  |
|                                                                                                    | CTNR Mode*                                                                                                    | O FOL<br>O LOL                                                                                                    | Equipment Type                                                                                                    |                                                                               |  |  |  |  |  |
|                                                                                                    | Move Type*                                                                                                    | Port To Port                                                                                                    |                                                                                                    |                                                                               |  |  |  |  |  |
|                                                                                                    | Origin                                                                                                    | Drigin City, State, Country of cargo                                                                                                    | Destination                                                                                                    | Destination City, State, Country of Car                                       |  |  |  |  |  |
|                                                                                                    | Port of Loading*                                                                                                    | Load port of Ocean Carrier                                                                                                    | Port of Discharge*                                                                                                    | Port of Discharge of ocean carrier                                            |  |  |  |  |  |
|                                                                                                    | Effective Date*                                                                                                    | Date you want Rate to Start Date Click                                                                                                    | Expire Date*                                                                                                    | Date you want Rate to expire Date Click                                       |  |  |  |  |  |
|                                                                                                    | Rate in USD*                                                                                                    | Must be all inclusive rate                                                                                                    | Rate Per                                                                                                    |                                                                               |  |  |  |  |  |
|                                                                                                    |                                                                                                    |                                                                                                    | Submit new                                                                                                    |                                                                               |  |  |  |  |  |

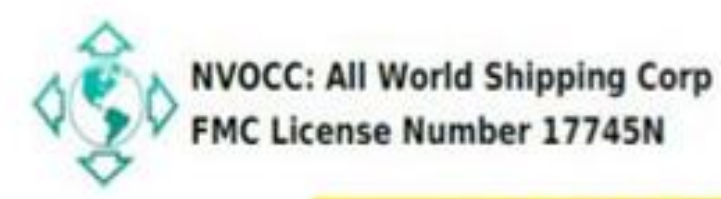

Date 2021-08-27

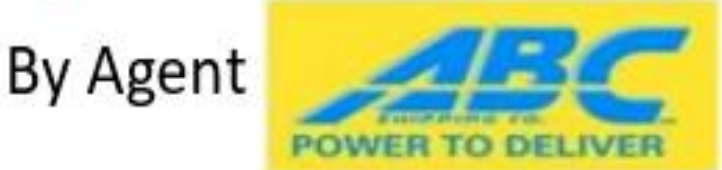

| NVOCC NRA Number            | N100018                                     |                           |                          |  |  |  |
|-----------------------------|---------------------------------------------|---------------------------|--------------------------|--|--|--|
| Ocean Carrier               | ALIANCA NAVEGACAO &<br>LOGISTICA LTD - ANRM | NRA Booking Number        |                          |  |  |  |
| Agent Name                  | ABC Shipping Co. Sart                       | Agent Email               | tip@allworldshipping.com |  |  |  |
| Shipper Name                | tip test                                    | Shipper Contact<br>Person | tip test                 |  |  |  |
| Commodity<br>Description    | test                                        |                           |                          |  |  |  |
| This commodity group<br>is: | Non-Hazardous                               |                           |                          |  |  |  |
| CTNR Node                   | FCL                                         | Equipment Type            | Criter, 20 Rt            |  |  |  |
| Move Type                   | Port to Port                                |                           |                          |  |  |  |
| Origin Location             |                                             | Destination Location      |                          |  |  |  |
| Port of Load                | test                                        | Port of Discharge         | test                     |  |  |  |
| Effective Date              | 2021-08-28                                  | Expire Date               | 2021-09-20               |  |  |  |
| Rate in USD                 | 234                                         | Rate per                  | Per Container            |  |  |  |

Please Note: The terms of the NRA must be agreed to by both NRA shipper ans NVOCC, prior to receipt of cargo by NVOCC.

Therefore, a Shipper-Customer can: (1) Provide a signd NRA agreement

(2) Sends a written communication, including an email, indicating acceptance of the NRA terms; or

(3) Books a shipment after receiving the NRA terms from the NVOCC.

NOTE: THE SHIPPER'S BOOKING OF CARGO AFTER RECEIVING THE TERMS OF THIS NRA OR NRA AMENOMENT CONSTITUTES ACCEPTANCE OF THE RATES AND TERM OF THIS NRA OR NRA AMANDMENT.

#### NRA Management Template: Field Description

#### **NRA Management Template**

Please complete the below NRA Template and click Submit new. That will automatically generate an email message to info@allworldshipping.com. You will receive a NRA confirmation in .pdf file. You must offer the NRA detail in .pdf file to your customer and make sure your customer accepts that NRA and confirm back to you by email. The NRA must be completed for all shipments involving USA Exports and USA Imports. All questions should be addressed to info@allworldshipping.com.

The FMC requires all NRA to be submitted and agreed to by both your customer and you (as an agent of AWS), prior to receipt of cargo.

For NRA Manual please Click Here to view or download.

| ٥Ĵ٥                                                                                                    | NVOCC: All World Shipping Corp<br>FMC License Number 17745N | Date                                                                                                    | 2022-03-23                                                                   |
|----------------------------------------------------------------------------------------------------|-------------------------------------------------------------|----------------------------------------------------------------------------------------------------|------------------------------------------------------------------------------|
| NVOCC NRA Number                                                                                                    | (will be generated)                                         |                                                                                                    |                                                                              |
| Ocean Carrier <sup>®</sup>                                                                                                    | Please Select V                                             | NRA Booking Number<br>Please input all Booking Number(s) provided b<br>the actual shipping line (VOCC) for which the<br>NRA rate will apply. (1 booking per line,<br>Booking Number(s) can be updated later) | Please input 1 booking per line, Booking<br>v Number(s) can be updated later |
| Agent Name*                                                                                                    | All World Shipping Corp.                                    | Agent email*                                                                                                    | tip@allworldshipping.com                                                     |
| Shipper Name*                                                                                                    | True Shipper on HBL                                         | Shipper Contact Person*                                                                                                    | Mr. V Shipper/Customer contact person                                        |
| Commodity Description*<br>Please do not input packaging type, plece<br>count, weights, marks & numbers, or<br>equipment size/type in this filed. Only the<br>name of the commodity is allowed. | Commodity Description                                       |                                                                                                    |                                                                              |
| This commodity group is: *                                                                                                    | O Non-Hazardous<br>O Hazardous                              |                                                                                                    |                                                                              |
| CTNR Mode*                                                                                                    | O FCL<br>O LCL                                              | Equipment Type                                                                                                    |                                                                              |
| Move Type*                                                                                                    | Port To Port 🗸                                              |                                                                                                    |                                                                              |
| Origin                                                                                                    | Origin City, State, Country of cargo                        | Destination                                                                                                    | Destination City, State, Country of Cargo                                    |
| Port of Loading*                                                                                                    | Load port of Ocean Carrier                                  | Port of Discharge*                                                                                                    | Port of Discharge of ocean carrier                                           |
| Effective Date*                                                                                                    | Date you want Rate to Start Date Click                      | Expire Date*                                                                                                    | Date you want Rate to expire Date Click                                      |
| Rate in USD*                                                                                                    | Must be all inclusive rate                                  | Rate Per                                                                                                    |                                                                              |

NVOCC NRA Number = The NRA Number will be generated by the AWS system.

Ocean Carrier = Select name of the actual shipping line (VOCC) used for this shipment. <u>The name of co-</u><u>loader is not accepted here</u>.

NRA Booking Number = For accurate record keeping, in accordance with FMC regulation, you must input all Booking Number(s) provided by the shipping line (VOCC) for which the NRA rate will apply. There can be more than 1 Booking Number, but they need to be input 1 per line. Booking Number(s) can be updated later but need to be updated as soon as they are received from the shipping line.

Agent Name = System defaults to your company name.

Agent email = System defaults to the email address we have on filed with us. However, you can override it with an alternate email address that you want. NRA Confirmation, including NRA detail, will be emailed in the form of a .pdf attachment to this email address.

Shipper Name = A cargo owner, the person for whose account the ocean transportation is provided, the person to whom delivery is to be made, a shippers' association, or an ocean transportation intermediary, as defined in section 3(17)(B) of the Act (46 U.S.C. 40102(16)), and who accepts responsibility for payment of all applicable charges under the NRA.

Shipper Contact Person = Name of contact who accepts this NRA.

Commodity Description = Input a precise narrative description of the cargo.

This commodity group is Non-Hazardous or Hazadous = If "Hazardous" is selected, system will ask you to input UN Number, UN Description, IMO Class, PKG group.

CTNR Mode = Select if this is FCL or LCL rate.

When select FCL you will need to select Equipment Type. When select LCL, you will need to select Rate Per.

Equipment Type = Select equipment size & type for your NRA.

Move Type = Select move type from the list.

Origin Location = Place of receipt of cargo at origin. (Format = City, State (for USA), Country)

Destination Location = Place of delivery of cargo at destination. (Format = City, State (for USA), Country)

Port of Loading = Name of port of loading. (Format = City, State (for USA), Country)

Port of Discharge = Name of port of discharge. (Format = City, State (for USA), Country)

Effective Date = Date that rate will be in effect.

Expire Date = Date that rate will be expired.

Rate in USD = Input your sell rate, all-in rate, for this NRA in USD.

Rate Per = After select LCL, you must select Rate Per (Rate Basis) for your LCL rate.

# View your NRA

- 1. Select 'All NRA Rates', NRA Report will appear.
- Input your search Criteria.
   Click 'Search'.
- 4. Search results will appear.

| MY INVOICES                                                                     |         | NRA Report     |       |                           |              |                       |                                |                                    |                                                                                       |                       |               |
|---------------------------------------------------------------------------------|---------|----------------|-------|---------------------------|--------------|-----------------------|--------------------------------|------------------------------------|---------------------------------------------------------------------------------------|-----------------------|---------------|
| MY U.S. RATES                                                                   |         |                |       |                           |              |                       | Search                         |                                    |                                                                                       |                       |               |
| BUY RATES<br>View U.S. Service Contracts                                        |         |                |       | Oce                       | ean Carrie   | r:<br>r: select       |                                | ~                                  |                                                                                       |                       |               |
| View Look-Up Aid<br>SELL RATES                                                  |         |                |       | C                         | reate Date   |                       | Date to                        | Date                               |                                                                                       |                       |               |
| U.S. Rates Currently in Effect<br>All U.S. Rates<br>Create New U.S. Tariff Rate |         |                |       | Currei                    | nt Effective | Check here if you     | want to show only              | current effecticive o              | n today                                                                               |                       |               |
| Create New NRA                                                                  |         |                |       | 1                         |              |                       | Ν                              | lote: Text color sh<br>Gre<br>Blue | ow NRA status<br>een = Upcoming<br>= Current Effect<br>Red = Expired<br>Grey = Voided |                       | Đ             |
| MY REPORTS                                                                      | NRA No. | NRA Booking    | Owner | Effective-<br>Expire      | SCAC         | Shipper               | Origin Port<br>(Place)         | Destination Port<br>(Place)        | Equipment size/type                                                                   | Rate                  | Manage<br>NRA |
|                                                                                 | N100020 | test logo size | ABCS  | 09/09/2021-<br>30/09/2021 | ANRM te      | est logo size         | test logo si                   | test logo si                       | FCL Cntr. 20 ft                                                                       | 1234 Per Container    | Manage        |
|                                                                                 | N100019 | maeu1234       | ABCS  | 30/08/2021-<br>21/09/2021 | AUSY te      | est                   | test logo                      | test                               | FCL ISO Tank Cnt                                                                      | 1234 Per Container    | Manage        |
|                                                                                 | N100018 |                | ABCS  | 28/08/2021-<br>20/09/2021 | ANRM ti      | p test                | test                           | test                               | FCL Cntr. 20 ft                                                                       | 234 Per Container     | Manage        |
|                                                                                 | N100011 |                | ABCS  | 21/06/2021-<br>23/07/2021 | CMDU L       | Iniversal Box company | Rotterdam<br>(Rotterdam)       | Baltimore<br>(Baltimore, M)        | FCL Cntr. 40 ft                                                                       | 3100.00 Per Container | Manage        |
|                                                                                 | N100010 |                | ABCS  | 21/06/2021-<br>30/07/2021 | MAEU U       | Imbrella Corp         | Barcelona, S<br>(Barcelona, S) | New York, Ne<br>(New York, Ne)     | FCL Cntr. 40 ft                                                                       | 2500 Per Container    | Manage        |

## Manage your NRA

- 1. Select 'All NRA Rates', NRA Report will appear.
- 2. Click 'Manage' on the NRA No. you want to manage.
- 3. NRA Detail will appear.
  - a. You can Click here to get original .pdf file which will include your company logo.
  - b. You can Submit Add Booking to this NRA. Multiple Booking Number can be added at the same time but input one per line.
  - c. You can Expire this NRA.
  - d. You can edit an NRA by using the Expire and Create a New NRA. You are required to input a reason for why you are expiring and editing this NRA. Any edits will only apply to cargo that is not yet received.
  - e. You can Void this NRA (only if your NRA has no Booking Number).
  - f. You can Copy this NRA to create a New NRA, no need to re-key the data.

| NRA Detail<br>( <u>Click here to get original pdf file</u> ) a                                                                                                    |                                                  |                                                      |                                 |  |  |  |  |  |
|----------------------------------------------------------------------------------------------------|--------------------------------------------------|------------------------------------------------------|---------------------------------|--|--|--|--|--|
| NVOCC: All World Shi<br>FMC License Number                                                                                                    | ipping Corp<br>17745N                            | •                                                    | Date<br>2022-03-23              |  |  |  |  |  |
| IVOCC NRA Number N103360                                                                                                    |                                                  |                                                      |                                 |  |  |  |  |  |
| Ocean Carrier                                                                                                    | MAERSK STEAMSHIP LINE - MAEU                     | NRA Booking Number                                   |                                 |  |  |  |  |  |
| Agent Name                                                                                                    | All World Shipping Corp.                         | Agent Email                                          | tip@allworldshipping.com        |  |  |  |  |  |
| Shipper Name                                                                                                    | True Shipper on HBL                              | Shipper Contact Person                               | Shipper/Customer contact person |  |  |  |  |  |
| Commodity Description                                                                                                    | Commodity Description                            |                                                      |                                 |  |  |  |  |  |
| This commodity group is:                                                                                                    | Non-Hazardous                                    |                                                      |                                 |  |  |  |  |  |
| CTNR Mode                                                                                                    | FCL                                              | Equipment Type                                       | Cntr. 40 ft HQ                  |  |  |  |  |  |
| Move Type                                                                                                    | Port to Port                                     |                                                      |                                 |  |  |  |  |  |
| Origin                                                                                                    |                                                  | Destination                                          |                                 |  |  |  |  |  |
| Port of Loading                                                                                                    | Bangkok, Thailand                                | Port of Discharge                                    | New York, NY, USA               |  |  |  |  |  |
| Effective Date                                                                                                    | 23/03/2022                                       | Expire Date                                          | 30/04/2022                      |  |  |  |  |  |
| Rate in USD                                                                                                    | 18500                                            | Rate Per                                             | Per Container                   |  |  |  |  |  |
|                                                                                                    | Clos                                             | se                                                   |                                 |  |  |  |  |  |
|                                                                                                    |                                                  |                                                      |                                 |  |  |  |  |  |
|                                                                                                    | Add Booking Numbe                                | r to NRA : N103360                                   |                                 |  |  |  |  |  |
| Curre                                                                                                    | ent Booking List :                               |                                                      |                                 |  |  |  |  |  |
|                                                                                                    |                                                  |                                                      |                                 |  |  |  |  |  |
| Inp                                                                                                    | ut New Booking :                                 |                                                      |                                 |  |  |  |  |  |
|                                                                                                    | 1 booking pum                                    |                                                      | b                               |  |  |  |  |  |
|                                                                                                    |                                                  | iber per line.                                       |                                 |  |  |  |  |  |
|                                                                                                    | Submit Add                                       | Booking                                              |                                 |  |  |  |  |  |
|                                                                                                    |                                                  |                                                      |                                 |  |  |  |  |  |
|                                                                                                    | To expire this NRA : I                           | N103360 Click Here                                   | C                               |  |  |  |  |  |
|                                                                                                    |                                                  |                                                      |                                 |  |  |  |  |  |
|                                                                                                    | To expire and create a new NRA using             | j above data as template <u>Clici</u>                | k Here 🧲 d                      |  |  |  |  |  |
|                                                                                                    |                                                  |                                                      | •                               |  |  |  |  |  |
|                                                                                                    | IO VOID THIS NRA : N                             | 103360 <u>CIICK Here</u>                             |                                 |  |  |  |  |  |
|                                                                                                    | Copy this NR/<br>To create a new NRA using above | A : N103360<br>ve data as template <u>Click Here</u> | <b>⇔</b> f                      |  |  |  |  |  |
|                                                                                                    |                                                  |                                                      | -                               |  |  |  |  |  |
| Please Note: The terms of the NRA must be agreed to by both NRA shipper and NVOCC, prior to receipt of cargo by NVOCC.<br>Therefore, a Shipper-Customer can:<br>(1) Provide a signed NRA agreement<br>(2) Sends a written communication, including an email, indicating acceptance of the NRA terms; or<br>(3) Books a shipment after receiving the NRA terms from the NVOCC. |                                                  |                                                      |                                 |  |  |  |  |  |
| NOTE: THE SHIPPER'S BOOKING OF CARGO AFTER RECEIVING THE TERMS OF THIS NRA OR NRA AMENDMENT CONSTITUTES<br>ACCEPTANCE OF THE RATES AND TERM OF THIS NRA OR NRA AMANDMENT.                                                                                                    |                                                  |                                                      |                                 |  |  |  |  |  |
| To Reject this NRA : N103360 Click Here                                                                                                    |                                                  |                                                      |                                 |  |  |  |  |  |

#### To expire and create a new NRA.

You can use this option when the current NRA is in active mode (Current Effect status). The current NRA will be set to expire after new NRA successfully created. There is a link between the expired NRA and the new NRA.

- 1. Select 'All NRA Rates'. Then, NRA Report will appear.
- 2. Click 'Manage' at NRA number you want to set expire and create new.
- 3. Click Here at the back of 'To expire and create a new NRA'
- 4. System links you to main input page and system copy all data from current NRA.
- 5. You can edit detail that you want.
- 6. You must input reason to expire and create new.
- 7. Click 'Submit inherit'
- 8. After submitting, the current NRA will be expired, and the new NRA Number will be created.

| The FMC requires all NRA to be submitted and agreed to by both your customer and you (as an agent of AWS), prior to receipt of cargo.                                                          |                                                             |          |                                                                                                    |                          |                                                      |             |
|----------------------------------------------------------------------------------------------------|-------------------------------------------------------------|----------|----------------------------------------------------------------------------------------------------|--------------------------|------------------------------------------------------|-------------|
| For NRA Manual please Click Here to view or download.                                                                                                    |                                                             |          |                                                                                                    |                          |                                                      |             |
| ٥Ĵ٥                                                                                                    | NVOCC: All World Shipping Corp<br>FMC License Number 17745N |          | Date                                                                                                    | 2022-03-23               |                                                      |             |
| NVOCC NRA Number                                                                                                    | (will be generated)                                         |          |                                                                                                    |                          |                                                      |             |
| Ocean Carrier <sup>*</sup>                                                                                                    | MAERSK STEAMSHIP LINE - MAEU                                |          | NRA Booking Number<br>Please input all Booking Number(s) provided b<br>the actual shipping line (VOCC) for which the<br>NRA rate will apply. (1 booking per line,<br>Booking Number(s) can be updated later) | Please inp<br>y Number(s | put 1 booking per line, E<br>6) can be updated later | Booking     |
| Agent Name*                                                                                                    | All World Shipping Corp.                                    |          | Agent email*                                                                                                    | tip@allwo                | rldshipping.com                                      |             |
| Shipper Name*                                                                                                    | True Shipper on HBL                                         |          | Shipper Contact Person*                                                                                                    | Mr. 🗸                    | Shipper/Customer con                                 | tact person |
| Commodity Description*<br>Please do not input packaging type, plece<br>count, weights, marks & numbers, or<br>equipment size/type in this filed. Only the<br>name of the commodity is allowed. | Commodity Description                                       | <i>"</i> |                                                                                                    |                          |                                                      |             |
| This commodity group is: *                                                                                                    | Non-Hazardous O Hazardous                                   |          |                                                                                                    |                          |                                                      |             |
| CTNR Mode*                                                                                                    | FCL     O LCL                                               |          | Equipment Type*                                                                                                    | Cntr. 40                 | rt HQ                                                | ~           |
| Move Type*                                                                                                    | Port To Port                                                |          |                                                                                                    |                          |                                                      |             |
| Origin                                                                                                    | Origin City, State, Country of cargo                        |          | Destination                                                                                                    | Destinatio               | on City, State, Country of                           | f Cargo     |
| Port of Loading*                                                                                                    | Bangkok, Thailand                                           |          | Port of Discharge*                                                                                                    | New York                 | , NY, USA                                            |             |
| Effective Date*                                                                                                    | 23/03/2022 Date Click                                       |          | Expire Date*                                                                                                    | 30/04/20                 | 22                                                   | Date Click  |
| Rate in USD*                                                                                                    | 18500                                                       |          | Rate Per                                                                                                    | Per Con                  | tainer                                               |             |
| Please input reason to expire<br>and create new NRA*                                                                                                    | Please input resaon Old NRA: N103360                        |          |                                                                                                    |                          |                                                      |             |
|                                                                                                    |                                                             | Submit   | inheri                                                                                                    |                          |                                                      |             |